# IDO-EVB3588-V1C 固件及烧录手册

- 一、固件提取与更新列表
- 二、通过USB数据线烧录固件
  - 1、 硬件准备
  - 2、软件准备
    - 2.1 安装RK USB 驱动
    - 2.2 运行RKDevTool.exe烧录工具
  - 3、进入升级模式
    - 3.1 Loader模式
      - 3.1.1 硬件方式进入Loader模式
      - 3.1.2 软件方式进入Loader模式
    - 3.2 MaskRom模式
  - 4、烧写固件
    - 4.1 分区镜像包烧录
    - 4.2 整包镜像烧录

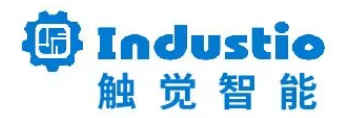

## IDO-EVB3588-V1C

## 固件及烧录手册

### 深圳触觉智能科技有限公司

www.industio.cn

## 一、固件提取与更新列表

IDO-EVB3588-V1C 开发板支持Android12、Linux (Debian11 和 Ubuntu) 系统。

Android:

链接: https://pan.baidu.com/s/1SaZfiJEOUvdAH8-RSyVisQ?pwd=1234

提取码: 1234

Linux:

链接: https://pan.baidu.com/s/1Fj4xELZg1Ku51Sc4GNYI\_w?pwd=1234

提取码: 1234

固件及版本说明如下表所示:

系统

文件名称

固件说明

| Android12   | update-rk3588-android12-hdmi0-hdmi1-dp0-<br>mipi-1200-1920-20231124-1554.img | 10.1寸MIPI屏<br>+DP0+2*HDMI |
|-------------|------------------------------------------------------------------------------|---------------------------|
|             | update-rk3588-android12-hdmi0-hdmi1-dp1-<br>lvds-1920-1080-20231123-1745.img | 5寸双LVDS屏<br>+DP1+2*HDMI   |
|             |                                                                              |                           |
| Debian11    | update_2hdmi-debian.img                                                      | 2*HDMI                    |
|             | update_2hdmi-duallvds_1920x1080-debian.img                                   | 5寸双LVDS屏+2*HDMI           |
|             | update_2hdmi-mipi_1920x1200-debian.img                                       | 10.1寸 MIPI屏+2*HDMI        |
|             |                                                                              |                           |
|             | update_2hdmi-ubuntu.img                                                      | 2*HDMI                    |
| Ubuntu20.04 | update_2hdmi-duallvds_1920x1080-ubuntu.img                                   | 5寸双LVDS屏+2*HDMI           |
|             | update_2hdmi-mipi_1920x1200-ubuntu.img                                       | 10.1寸 MIPI屏+2*HDMI        |

# 二、通过USB数据线烧录固件

## 1、 硬件准备

- IDO-EVB3588-V1C 开发板
- 带USB接口的 windows / linux 主机
- Type-A 转Type-C 数据线,图片参考如下

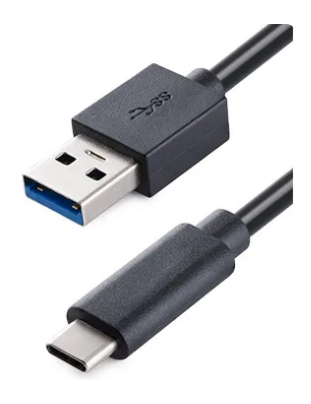

## 2、软件准备

#### 烧录工具及驱动安装视频下载链接如下:

#### 链接: https://pan.baidu.com/s/1\_M8iB1LPSVbKOEtVH\_AaUg?pwd=6kyq

提取码: 6kyq

| 烧录工具 | RKDevTool_Release_v2.84.zip |
|------|-----------------------------|
| 羽区云力 | DriverAssitant_v5.1.1.zip   |

### 2.1 安装RK USB 驱动

解压DriverAssitant\_v5.1.1.zip驱动文件后进到目录,双击运行DriverInstall.exe,打开后点击【驱动安装】开始等待安装驱动完成

| S 瑞芯微驱动助手 v5.1.1                       | ×  |
|----------------------------------------|----|
|                                        |    |
|                                        | 1  |
| 11111111111111111111111111111111111111 | 卸载 |
|                                        |    |
|                                        |    |
|                                        |    |

### 2.2 运行RKDevTool.exe烧录工具

解压RKDevTool\_Release\_v2.93.zip后文件后进到目录双击运行RKDevTool.exe

| 🔀 瑞芯微开发 <u>工具</u> v2.84       | — | × |
|-------------------------------|---|---|
| 下載鏡像升級固件高級功能                  |   |   |
| 固件 升级 切换 擦除Flash              |   |   |
| 固件版本:     Loader版本:     芯片信息: |   |   |
| 固件:                           |   |   |
|                               |   |   |
|                               |   |   |
|                               |   |   |
|                               |   |   |
|                               |   |   |
| 发现一个ADB设备                     |   |   |

## 3、进入升级模式

EVB3588–V1C开发板的升级模式有Loader和MaskRom两种模式,需要先让开发板进入到升级模式,才可以给板子烧写固件。

### 3.1 Loader模式

进入Loader模式有硬件和软件进入两种方法,详细步骤如下

#### 3.1.1 硬件方式进入Loader模式

- 1. 断开电源适配器与开发板的连接;
- 2. 使用 Type-A转TYPE-C 数据线连接板子OTG口和电脑USB端口;
- 3. 按住设备上的 RECOVERY 键(位于主板背面)并保持;
- 4. 开发板连接电源适配器(12V@2A及以上);
- 5. 大约两秒钟后,烧录软件会识别到Loader设备

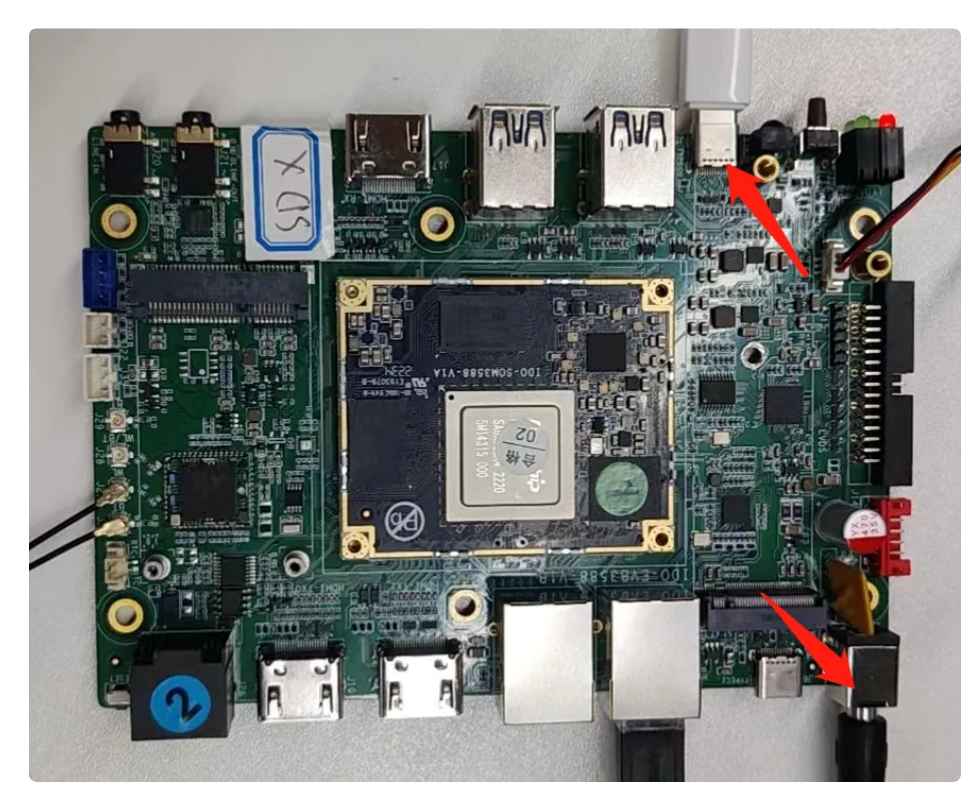

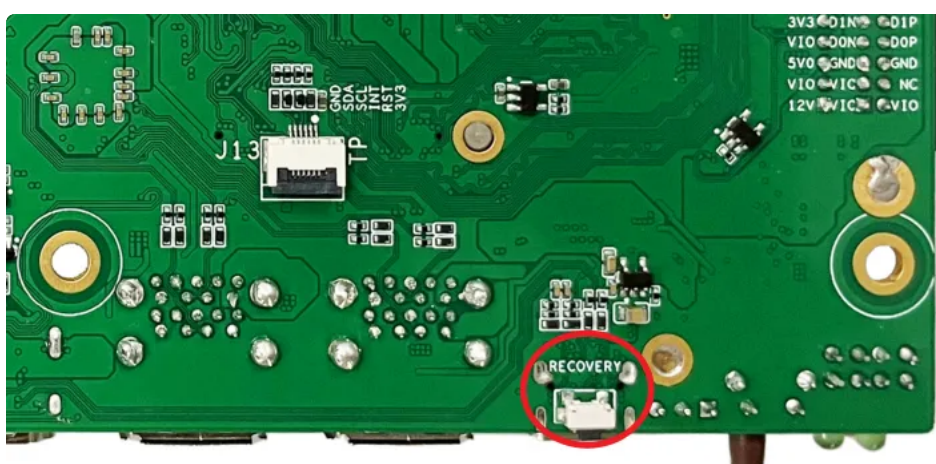

| #        |          | 地址         | 名字            | 路径 .                             |  |
|----------|----------|------------|---------------|----------------------------------|--|
| 1        | ~        | 0x00000000 | Loader        | D:\A-New-TAO\3568\固件\ido_evb3568 |  |
| 2        | ~        | 0x00000000 | Parameter     | D:\A-New-TAO\3568\固件\ido_evb3568 |  |
| 3        | ~        | 0x00004000 | Vboot         | D:\A-New-TAO\3568\固件\ido_evb3568 |  |
| 4        | ~        | 0x00008000 | Misc          | D:\A-New-TAO\3568\固件\ido_evb3568 |  |
| 5        | ~        | 0x0000A000 | Dtbo          | D:\A-New-TAO\3568\固件\ido_evb3568 |  |
| 6        | ~        | 0x0000C000 | vbmeta        | D:\A-New-TAO\3568\固件\ido_evb3568 |  |
| 7        | <b>V</b> | 0x0000C800 | Boot          | D:\A-New-TAO\3568\固件\ido_evb3568 |  |
| 8        | ~        | 0x00023000 | Recovery      | D:\A-New-TAO\3568\固件\ido_evb3568 |  |
| 9        | ~        | 0x001DB000 | baseparameter | D:\A-New-TAO\3568\固件\ido_evb3568 |  |
| 10       | ~        | 0x001DB800 | Super         | D:\A-New-TAO\3568\固件\ido_evb3568 |  |
| <br>beo. | ler:     |            | 执行            | 切换 设备分区表 清空                      |  |
| Load     | ler:     |            | 执行            | 切换 设备分区表 清空                      |  |

#### 3.1.2 软件方式进入Loader模式

在开发板已烧录了可正常运行的固件前提下,可以通过软件的方式让板子进入到Loader模式。

目前PC端可以通过adb、调试串口和RKDevTool烧录软件进入到loader模式,下面我们来一一介绍。 **准备工作**:

1. 使用双公头Type-A 转Type-C 数据线连接板子OTG口和电脑USB端口;

2. 开发板连接电源(12V@2A及以上)系统正常启动后,烧录软件会发现一个ADB设备;

| 🔀 瑞芯微开发工具 | l v2.84         | _ | × |
|-----------|-----------------|---|---|
| 下载镜像升级固   | 固件 高级功能         |   |   |
| 固件        | 升级 切换 擦除Flash   |   |   |
| 固件版本:     | Loader版本: 芯片信息: |   |   |
| 固件:       |                 |   |   |
|           |                 |   |   |
|           |                 |   |   |
|           |                 |   |   |
|           |                 |   |   |
|           |                 |   |   |
|           | 发现一个ADB设备       |   |   |

#### 通过调试串口进入LOADER方法

• 通过调试串口进入系统后,执行以下命令让板子重启至loader模式

| • |                 | Shell |
|---|-----------------|-------|
| 1 | # reboot loader |       |

#### 3.1.3 主板通过adb命令进入LOADER方法

在安装了adb环境的PC电脑,通过命令终端执行adb shell命令进去系统,并执行reboot loader命 令进入loader模式

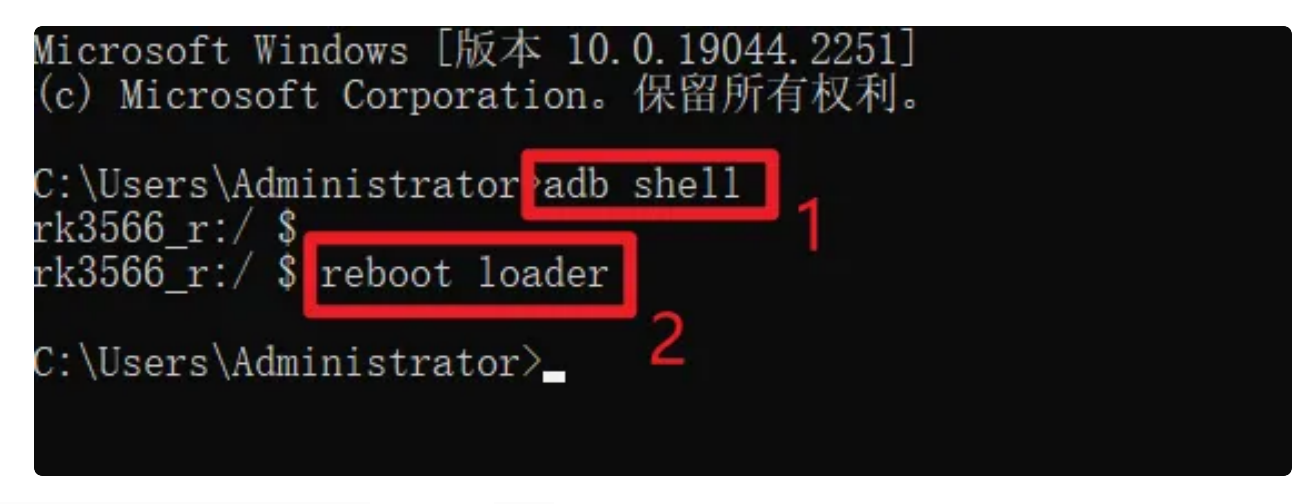

通过RKDevTool烧录软件进入LOADER方法

|                                                                               | ×                          |
|-------------------------------------------------------------------------------|----------------------------|
| 下载 遺像 升级固件 高级功能 固件 升级 切换 1                                                    | 切换Rookusb开始<br>切换Rookusb成功 |
| 固件版本: 11.0.00 Loader版本: 1.01 芯片信息: RK3568                                     | 2                          |
| 固件:<br>型件:<br>型: \tuyingrhe\KK3566\SBC3566\tirmware\androidl1-sbc3566-edp-192 |                            |
|                                                                               |                            |
|                                                                               |                            |
| 3                                                                             |                            |
| 发现一个LOADER设备 1-2-3 :LOADER ~                                                  | ]                          |

## 3.2 MaskRom模式

板子在以下两种情况会主动显示为 MaskRom 模式

- 1. 芯片未烧录固件, 上电将会显示为MaskRom模式;
- 2. 分区固件烧录异常或者Loader分区固件被擦除也可能会显示为MaskRom模式;

如果板子可以正常运行,建议使用3.1节的Loader模式烧录系统固件,在系统异常无法烧录的时候,再尝试将板子切换到Maskrom模式烧录。

#### 进入Maskrom模式的方式如下

- 1. 断开电源适配器与开发板的连接;
- 2. 使用双公头USB Type-C 数据线连接板子OTG口和电脑
- 3. 按住 boot 按键
- 4. 开发板连接电源适配器(12V@2A及以上)
- 5. 烧录软件会直接识别到MaskRom设备

| ☆ 瑞芯微开发工具 v2.93                                                    | - | × |
|--------------------------------------------------------------------|---|---|
| 下载镜像 升级固件 高级功能                                                     |   |   |
| <b>固件</b> 升级 切换                                                    |   |   |
| 固件版本: 11.0.00 Loader版本: 1.01 芯片信息: RK3568                          |   |   |
| 固件: Z:\fuyingzhe\RK3566\SBC3566\firmware\android11=sbc3566~mipi=12 |   |   |
|                                                                    |   |   |
|                                                                    |   |   |
|                                                                    |   |   |
|                                                                    |   |   |
|                                                                    |   |   |
| 发现一个MASKROM设备                                                      |   |   |

## 4、烧写固件

可参考SDK编译文档编译后获得烧录镜像,或者从百度网盘下载已经编译好的镜像文件。固件文件分两种:

| 固件类型    | 说明                                                                                                    |
|---------|----------------------------------------------------------------------------------------------------|
| 单个完整镜像包 | 统一固件包是由分区镜包合并成的单个update.img文件                                                                             |
| 分区镜像包   | 分区包括loader、parameter、uboot、misc、boot、recovery、<br>oem、rootfs、userdata等。<br>一般在调试的时候可单独烧录对应分区镜像,而无需重复烧录整包。 |

### 4.1 分区镜像包烧录

1. 让开发板进入loader模式

2. 选择【下载镜像】 栏

3. 右键下面红框空白地方,点击【导入配置】,选择config.cfg配置文件

| <sup>耑芯符</sup> | 改开发 | 设工具 v2.93<br>升级固件 | 高级功能       |           |                                 |   |   | - |  |
|----------------|-----|-------------------|------------|-----------|---------------------------------|---|---|---|--|
| #              |     | 存储                | 地址         | 名字        | 路径                              |   | - |   |  |
| 1              |     |                   | 0x00000000 | loader    | Y:\px30\3020\haipunami\ido_px30 |   |   |   |  |
| 2              |     |                   | 0x00000000 | parameter | Y:\rk3568\3568\ido_evb3568_andr |   |   |   |  |
| 3              |     |                   | 0x00004000 | uboot     | Y:\px30\3020\haipunami\ido_px30 |   |   |   |  |
| 4              |     |                   | 0x00008000 | misc      | Y:\px30\3020\haipunami\ido_px30 |   |   |   |  |
| 5              |     |                   | 0x0000A000 | resource  | Y:\px30\3020\haipunami\ido_px30 |   |   |   |  |
| 6              |     |                   | 0x0000C800 | boot      | Z:\fuyingzhe\RK3568\EVB3568-V2\ |   |   |   |  |
| 7              |     |                   | 0x0014C000 | system    | Y:\px30\3020\haipunami\ido_px30 |   |   |   |  |
| 8              |     |                   | 0x00454000 | vendor    | Y:\px30\3020\haipunami\ido_px30 |   |   |   |  |
| 9              |     |                   | 0x007ED000 | userdata  | Z:\huangjiintao\RK3568\openharm |   |   |   |  |
| 10             |     |                   | 0x00012000 | kernel    | Y:\px30\3020\haipunami\ido_px30 |   |   |   |  |
|                |     |                   |            |           | 添加项<br>删除项                      |   | J |   |  |
| load           | er: |                   | 执行         | 切换        | i 清空所有项<br>上移                   |   |   |   |  |
|                |     |                   | □ 强制按地址写   |           | 下移                              |   |   |   |  |
|                |     | 发现一               | 个LOADER    | 设备        | 导入配置                            | , | ~ |   |  |

#### 4. 导入配置成功后, 会自动配置需要烧录的分区

| #  |              | 存储 | 地址         | 名字         | 路径                               |  |
|----|--------------|----|------------|------------|----------------------------------|--|
| 1  | $\checkmark$ |    | 0x00000000 | Loader     | F:\images\dayu200\MiniLoaderAll  |  |
| 2  | <b>V</b>     |    | 0x00000000 | Parameter  | F:\images\dayu200\parameter.txt  |  |
| 3  | <b>V</b>     |    | 0x00002000 | Uboot      | F:\images\dayu200\uboot.img      |  |
| 4  |              |    | 0x00004000 | misc       |                                  |  |
| 5  | <b>V</b>     |    | 0x00006000 | resource   | F:\images\dayu200\resource.img   |  |
| 6  |              |    | 0x00009000 | Boot_linux | F:\images\dayu200\boot_linux.img |  |
| 7  | <b>V</b>     |    | 0x00039000 | ramdisk    | F:\images\dayu200\ramdisk.img    |  |
| 8  | <b>V</b>     |    | 0x0003B000 | System     | F:\images\dayu200\system.img     |  |
| 9  | <b>V</b>     |    | 0x0043B000 | Vendor     | F:\images\dayu200\vendor.img     |  |
| 10 |              |    | 0x0063B000 | sys-prod   |                                  |  |
| 11 |              |    | 0x00654000 | chip-prod  |                                  |  |
| 12 | <b>V</b>     |    | 0x0066D000 | updater    | F:\images\dayu200\updater.img    |  |
| 13 | ~            |    | 0x00677000 | Userdata   | F:\images\dayu200\userdata.img   |  |

5. 并分别点击各个分区【...】栏加载对应的分区文件

6. 加载完选中的分区镜像后,点击 【执行】 按键即可烧录

| *  |                   | 存储 | 地址         | 名字         | 路径                              |  |
|----|-------------------|----|------------|------------|---------------------------------|--|
|    | $\mathbf{\nabla}$ |    | 0x00000000 | Loader     | W:\wangjieyuan\SBC3566\images=h |  |
| 2  |                   |    | 0x00000000 | Parameter  | W:\wangjieyuan\SBC3566\images-h |  |
| 3  |                   |    | 0x00002000 | Uboot      | W:\wangjieyuan\SBC3566\images-h |  |
|    |                   |    | 0x00004000 | misc       |                                 |  |
| 5  |                   |    | 0x00006000 | resource   | W:\wangjieyuan\SBC3566\images-h |  |
| 1  |                   |    | 0x00009000 | Boot_linux | W:\wangjieyuan\SBC3566\images-h |  |
| '  |                   |    | 0x00039000 | ramdisk    | W:\wangjieyuan\SBC3566\images-h |  |
|    |                   |    | 0x0003B000 | System     | W:\wangjieyuan\SBC3566\images-h |  |
| •  | <b>V</b>          |    | 0x0043B000 | Vendor     | W:\wangjieyuan\SBC3566\images-h |  |
| 0  |                   |    | 0x0063B000 | sys-prod   |                                 |  |
| 11 |                   |    | 0x00654000 | chip-prod  |                                 |  |
| 12 |                   |    | 0x0066D000 | updater    | W:\wangjieyuan\SBC3566\images-h |  |
| 13 | <b>V</b>          |    | 0x00677000 | Userdata   | W:\wangjieyuan\SBC3566\images-h |  |

## 4.2 整包镜像烧录

| <ol> <li>牛高級功能<br/>升级</li> <li>12.0.00</li> </ol>              | 切换          | 擦涂Flash                     |                                                             |                                                               |                                                                           |                                                                                       |                                                                                             |                                                                                              |
|----------------------------------------------------------------|-------------|-----------------------------|-------------------------------------------------------------|---------------------------------------------------------------|---------------------------------------------------------------------------|---------------------------------------------------------------------------------------|---------------------------------------------------------------------------------------------|----------------------------------------------------------------------------------------------|
| 升级<br>12.0.00                                                  | 切换          | 擦除Flash                     |                                                             |                                                               |                                                                           |                                                                                       |                                                                                             |                                                                                              |
| 12.0.00                                                        |             |                             |                                                             |                                                               |                                                                           |                                                                                       |                                                                                             |                                                                                              |
|                                                                | Loader版     | 本: <u>1.0b</u>              | 芯片信息:                                                       | RK3588                                                        |                                                                           |                                                                                       |                                                                                             |                                                                                              |
| ·k3588-mipiOto8775-lvds-1920-1080-hdmiO-hdmi1-dp0-20230412.img |             |                             |                                                             |                                                               |                                                                           |                                                                                       |                                                                                             |                                                                                              |
|                                                                |             |                             |                                                             |                                                               |                                                                           |                                                                                       |                                                                                             |                                                                                              |
|                                                                |             |                             |                                                             |                                                               |                                                                           |                                                                                       |                                                                                             |                                                                                              |
|                                                                |             |                             |                                                             |                                                               |                                                                           |                                                                                       |                                                                                             |                                                                                              |
|                                                                |             |                             |                                                             |                                                               |                                                                           |                                                                                       |                                                                                             |                                                                                              |
|                                                                |             |                             |                                                             |                                                               |                                                                           |                                                                                       |                                                                                             |                                                                                              |
|                                                                | 没有          | 「发现设备                       |                                                             |                                                               |                                                                           |                                                                                       |                                                                                             |                                                                                              |
|                                                                | 'k3588-mipi | ·k3588-mipiOto8775-lv<br>没有 | <sup>.</sup> k3588-mipi0to8775-lvds-1920-1080-hdm<br>没有发现设备 | ·k3588-mipi0to8775-lvds-1920-1080-hdmi0-hdmi1-dp0-3<br>没有发现设备 | <sup>k</sup> 3588-mipiOto8775-lvds-1920-1080-hdmiO-hdmi1-dp0-20230412.imd | <sup>1</sup> k3588-mipiOto8775-lvds-1920-1080-hdmi0-hdmi1-dp0-20230412. imd<br>没有发现设备 | <sup>1</sup> k3588-mipiOto8775-lvds-1920-1080-hdmiO-hdmi1-dpO-20230412.imd<br><b>没有发现设备</b> | <sup>1</sup> k3588-mipi0to8775-lvds-1920-1080-hdmi0-hdmi1-dp0-20230412. imd<br><b>没有发现设备</b> |